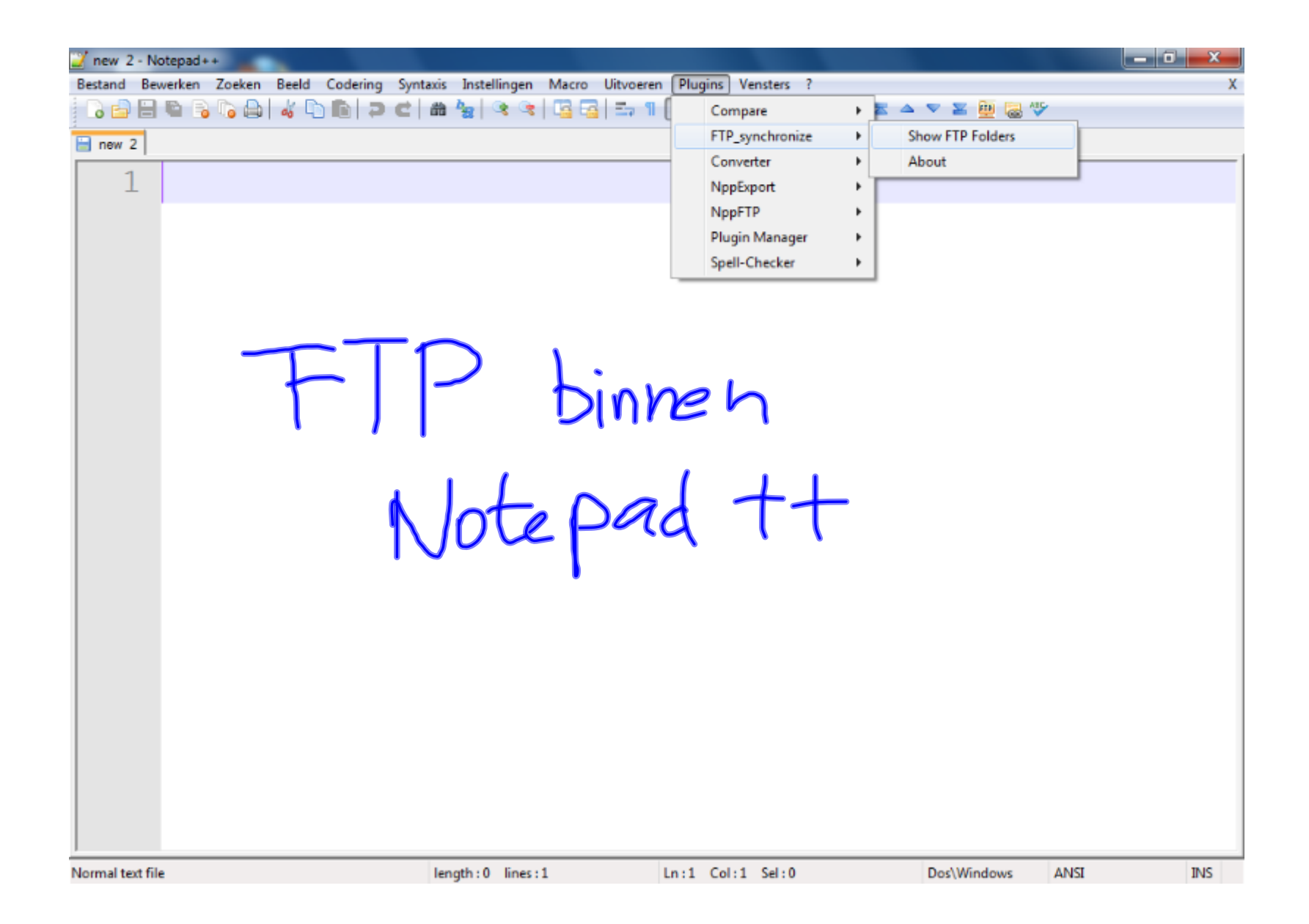

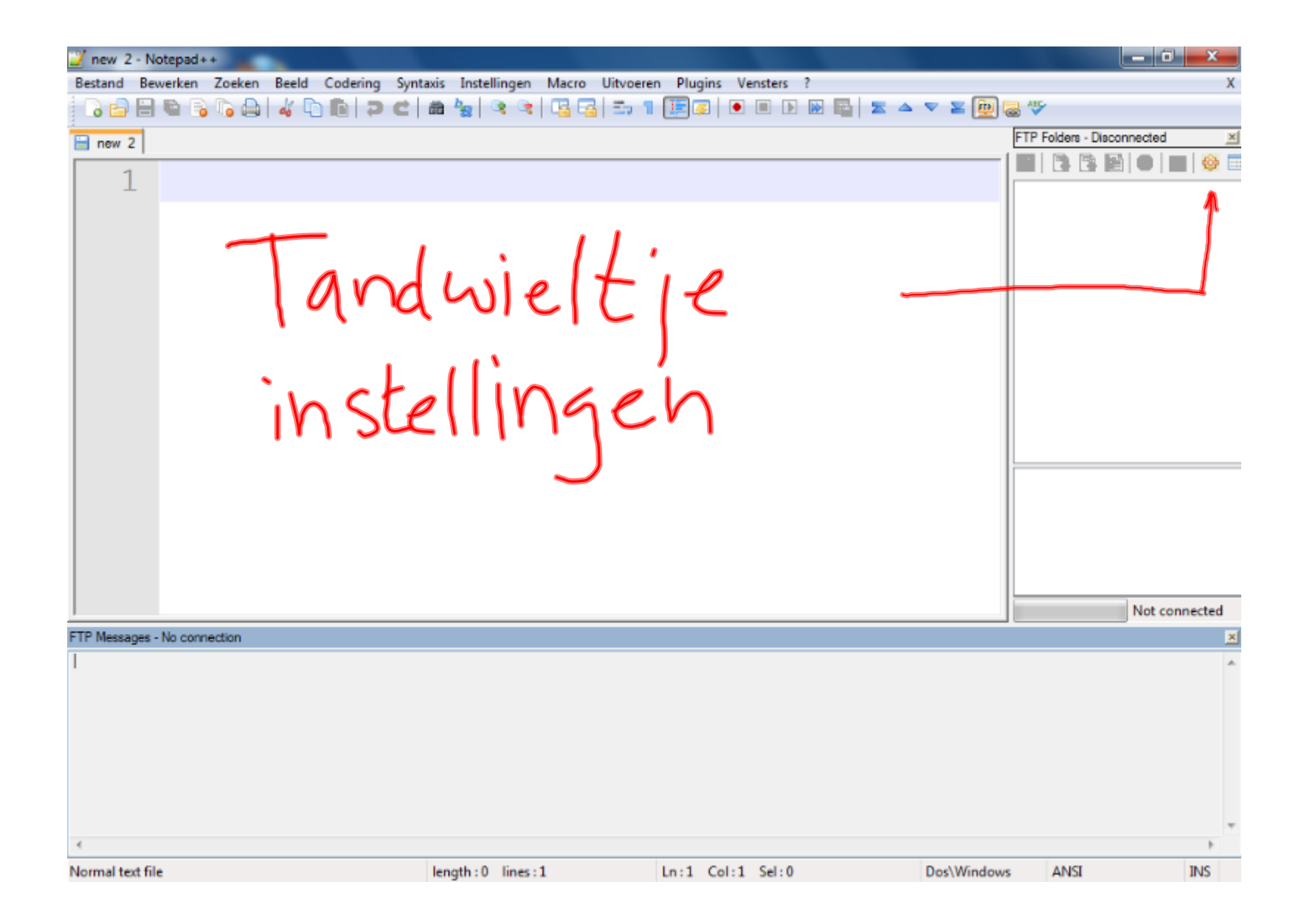

| 🎽 new 2 - Notepad++          |                                                                       |                                                                                                    |                                                                                                    | _ 0 ×                    |
|------------------------------|-----------------------------------------------------------------------|----------------------------------------------------------------------------------------------------|----------------------------------------------------------------------------------------------------|--------------------------|
| Bestand Bewerken Zoeken Be   | eld Codering Syntaxis Instellingen Mac                                | o Uitvoeren Plugins Vensters ?                                                                                                    |                                                                                                    | Х                        |
| 🕞 🚍 🖶 🐚 🕞 🕞 📥 🖌              | ( 🗅 🛅 🔁 C   📾 🦢   🤏 🤫   🖫                                             | 🔁   🎫 🕇 🔚 🖉   💌 🗎 🖉                                                                                                    | 3 🔤   🗷 🔺 🔻 🔛 🧱                                                                                                    | ABC-                     |
| 🔚 new 2                      | Settings                                                              |                                                                                                    | ? × F                                                                                                    | P Folders - Disconnected |
| TTP Messages - No connection | Profiles General Transfers<br>Profiles:<br>h met<br>New<br>New Delete | * You need to reconnect for changes to<br>Profile Address Port Username Password Ressword Timeout Initial directory On connect, subtree root folder Enable keep alive UTF8 ON Force showing hidden files Use profile cache Apply Ln:1 Col:1 Sel:0 | have effect *  Rename  Connection mode Active Passive  Transfer mode Binary ASCII Automatic  CK Annuleren  Dos\Windows |                          |
| Normal text file             | length : 0 lines : 1                                                  | Ln:1 Col:1 Sel:0                                                                                                    | Dos\Windows                                                                                                    | ANSI INS                 |

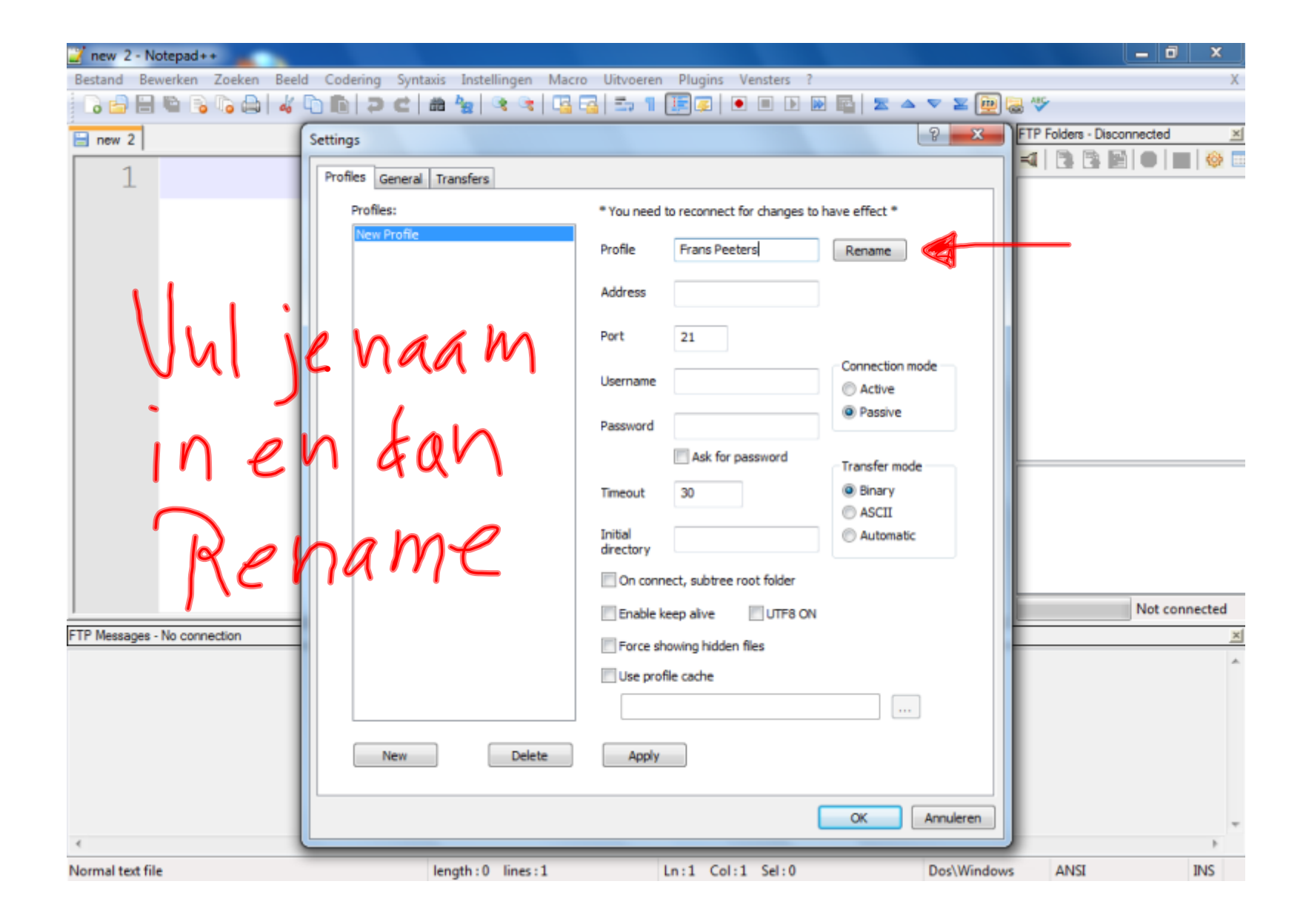

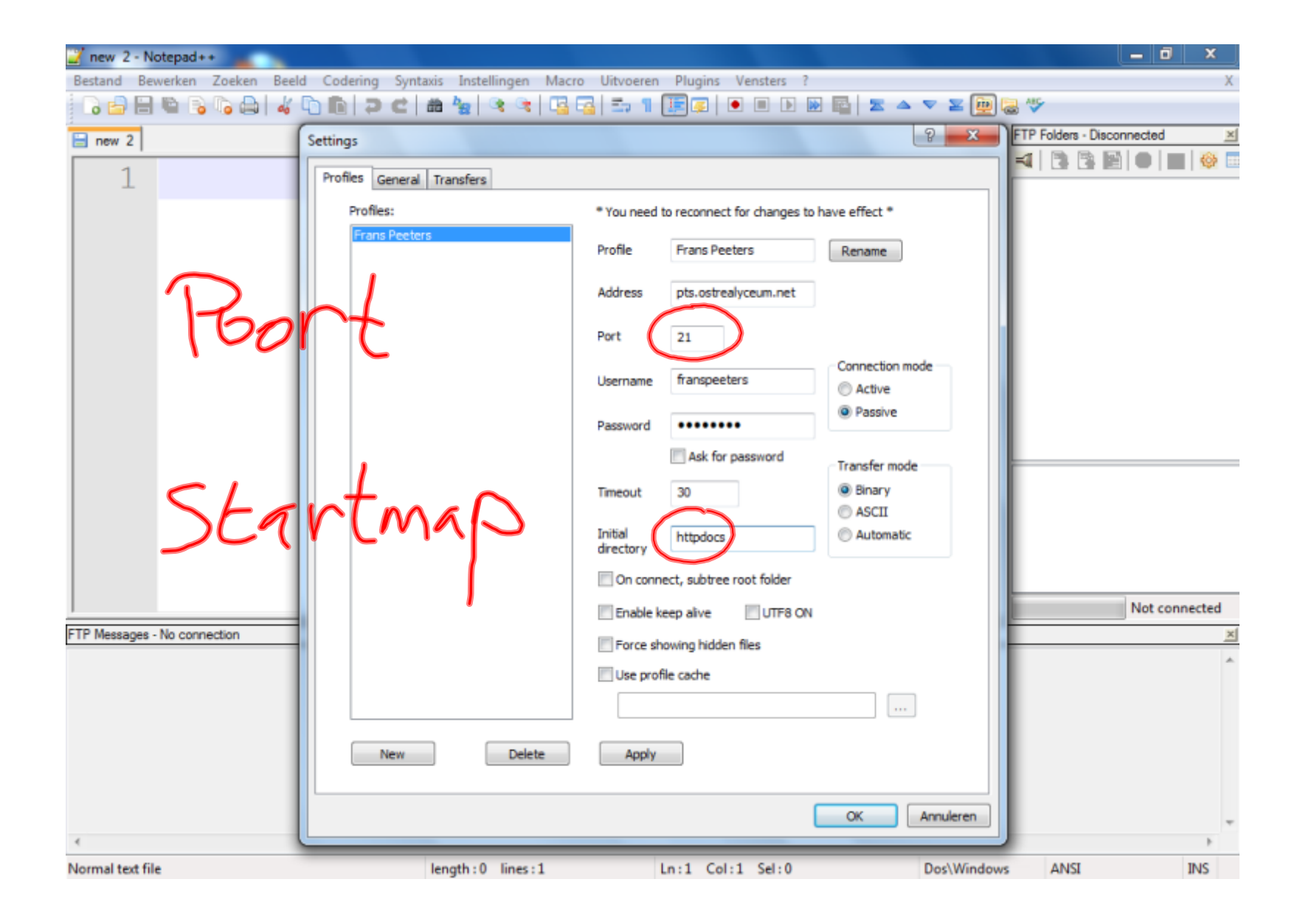

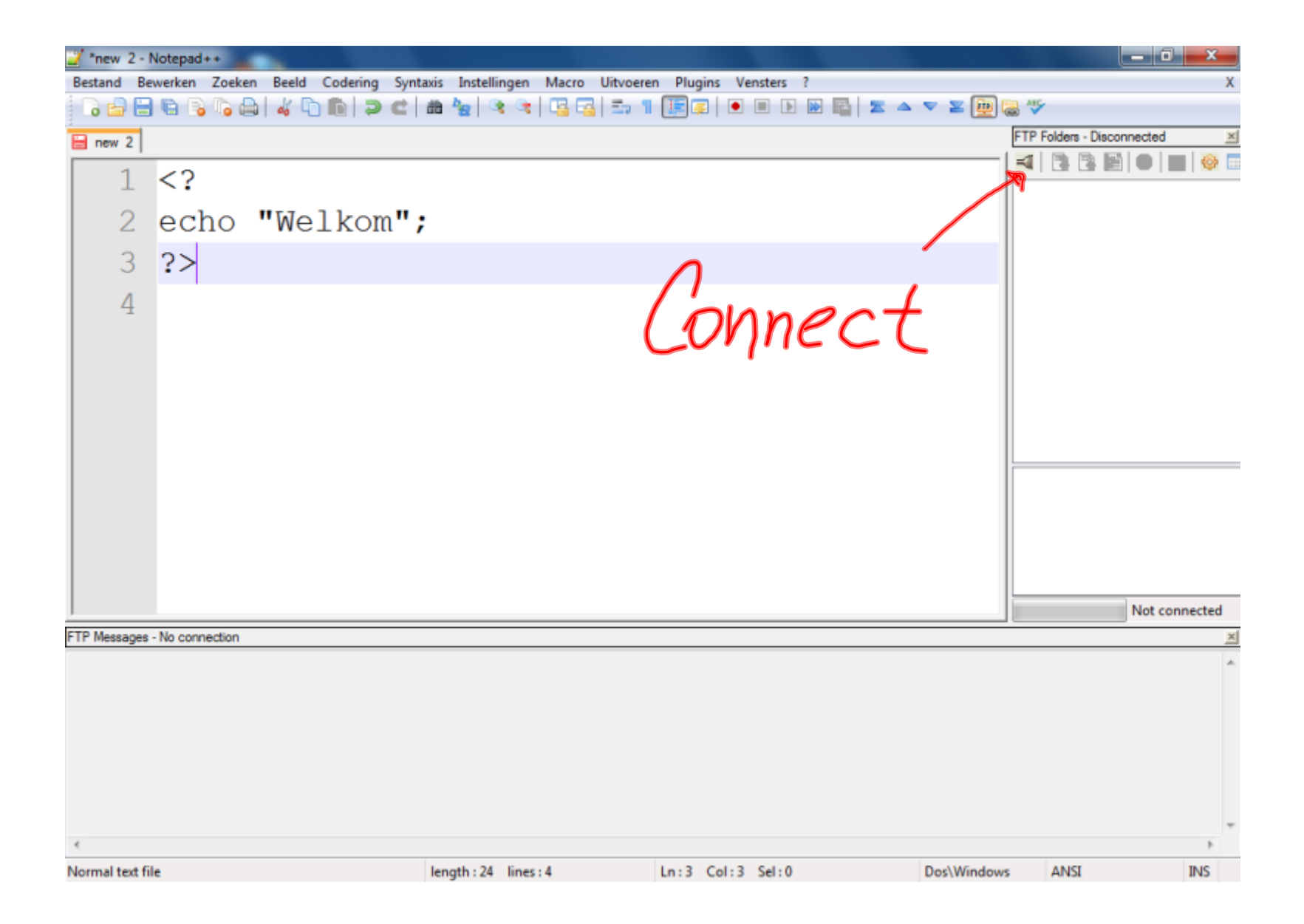

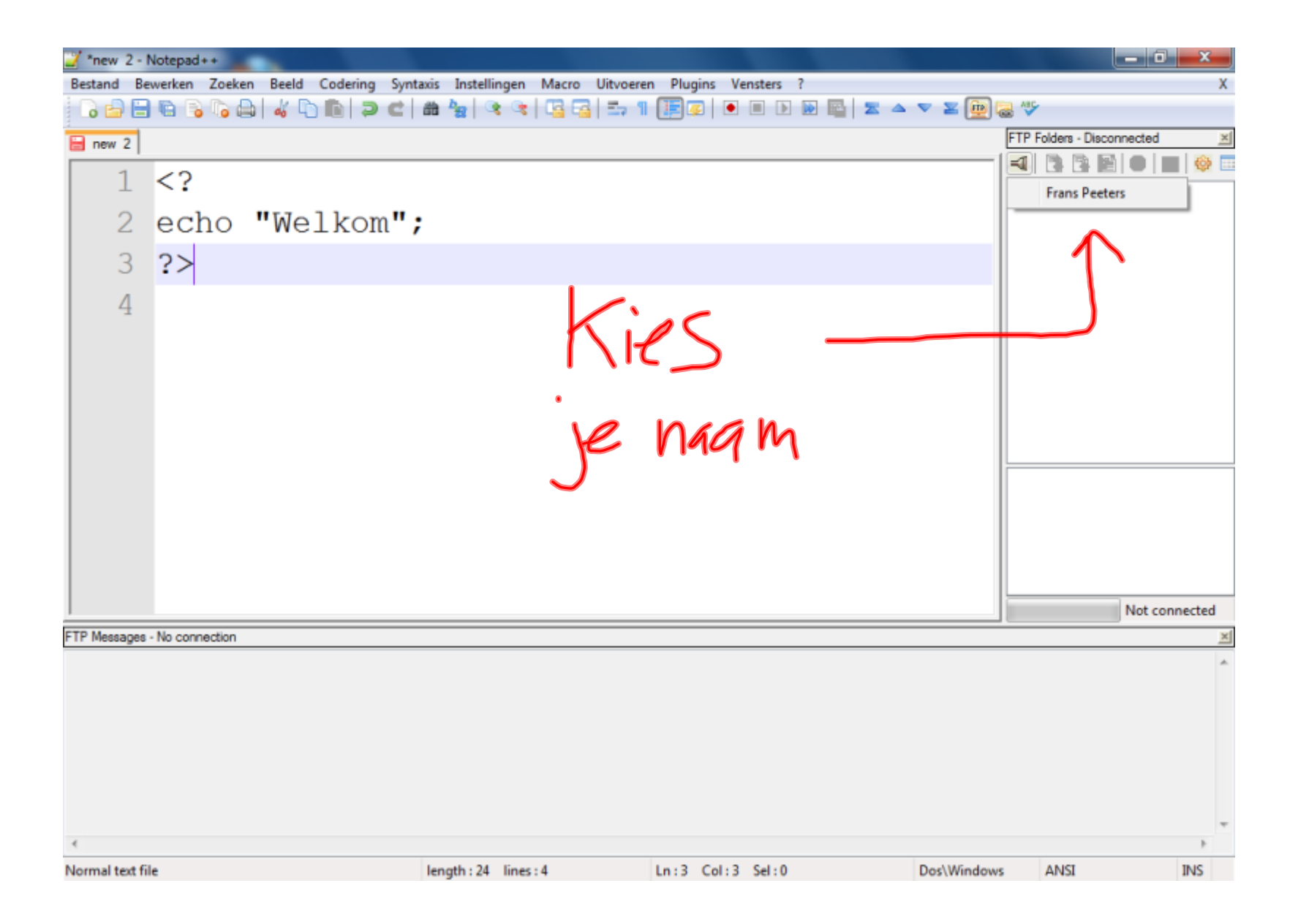

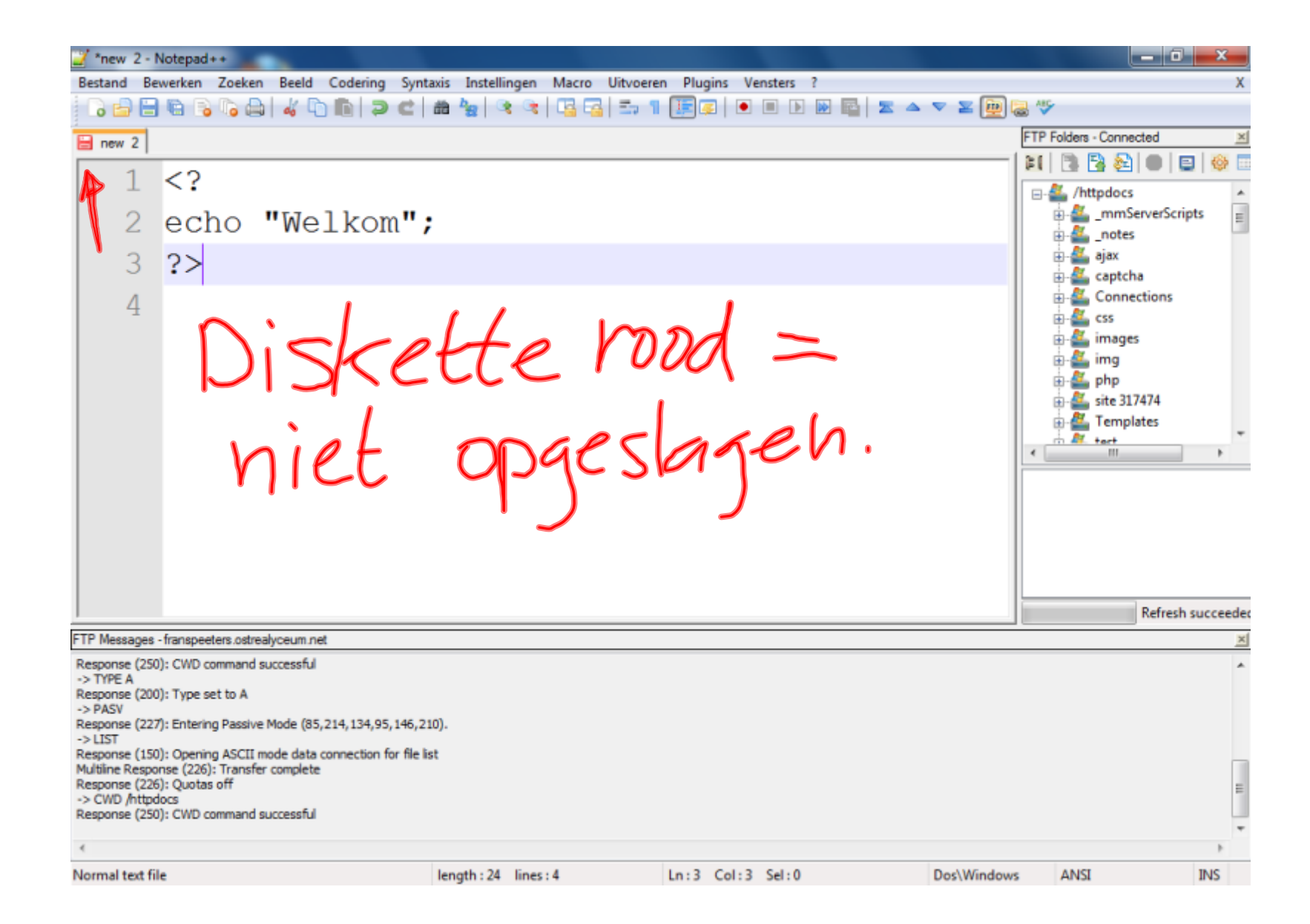

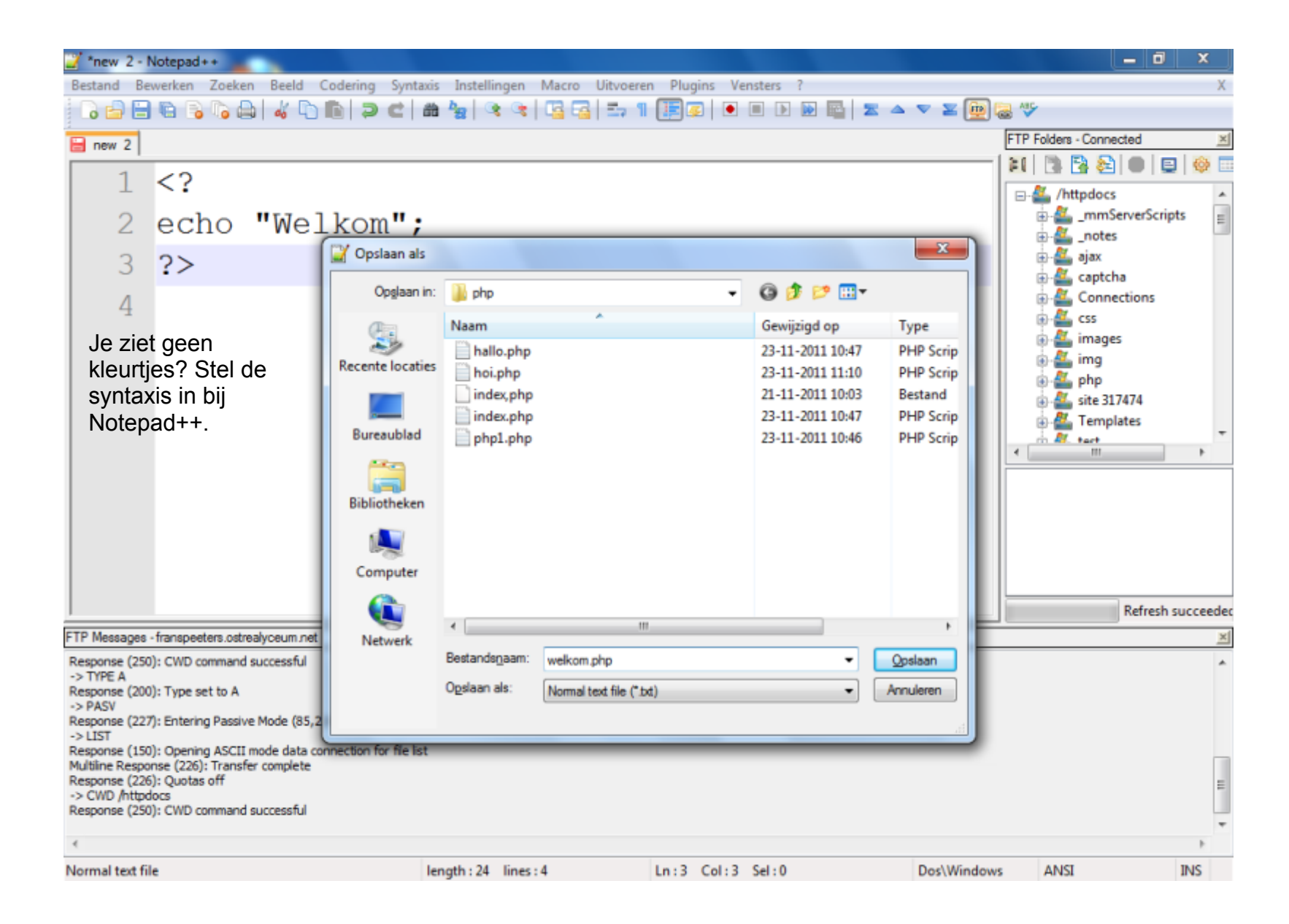

| Z:\php\welkom.php - Notepad++                                   |                       |                                |                          |                            |
|-----------------------------------------------------------------|-----------------------|--------------------------------|--------------------------|----------------------------|
| Bestand Bewerken Zoeken Beeld Codering                          | Syntaxis Instellingen | Macro Uitvoeren Plugins        | Vensters ?               | X                          |
| 0 🖻 🖶 🛍 🕞 📭 😓 🖌 👘 🗩                                             | A                     | 🔸 🖥 🖾 🖬 💷 🗐                    | • • • • • • • •          | 2 🥃 🏷                      |
| welkom.php                                                      | Batch                 |                                |                          | FTP Folders - Connected    |
| 1 40                                                            | c                     | •                              |                          | —   21   🖪 🖪 😂   🗉   🖳 🧐 🗔 |
| ⊥ ₽ <mark><?</mark></mark>                                      | D                     | •                              |                          | □- 🏭 /httpdocs 🔺           |
| 2 echo "Welko                                                   | F                     | •                              |                          | mmServerScripts            |
| Z CONO WCIKO                                                    | Gui4Cli               |                                |                          | inotes                     |
| 3 ?>                                                            | н                     | •                              |                          | ⊕ ∰ cantcha                |
|                                                                 | INNO                  | On dozo ma                     | nior kun ie de kleuren   | Connections                |
| 4                                                               | J                     | insteller ver                  | r de evetevie de kieuren | 🗊 🏭 css                    |
|                                                                 | KIXtart               | don and ont                    | dekken weer er een       | images                     |
|                                                                 | L                     | fout stoot                     |                          | e 🚰 img                    |
|                                                                 | м                     | , Iout staat.                  |                          | site 317474                |
|                                                                 | N                     | •                              |                          | 🛓 🌉 Templates              |
|                                                                 | Objective-C           |                                |                          | t III +                    |
|                                                                 | Р                     | <ul> <li>Pascal</li> </ul>     |                          |                            |
|                                                                 | R                     | Perl                           |                          |                            |
|                                                                 | S                     | PHP                            |                          |                            |
|                                                                 | т                     | <ul> <li>Postscript</li> </ul> |                          |                            |
|                                                                 | v                     | <ul> <li>PowerShell</li> </ul> |                          |                            |
|                                                                 | XML                   | Properties                     |                          | Defect successful          |
| TTD Managers (managers a databasers and                         | YAML                  | Python                         |                          | Refresh succeeded          |
| Pir messages - transpecters.ostrearyceum.net                    | Aangepast             |                                |                          | <u> </u>                   |
| -> TYPE A                                                       |                       |                                |                          |                            |
| Response (200): Type set to A<br>-> PASV                        |                       |                                |                          |                            |
| Response (227): Entering Passive Mode (85,214,134,95<br>-> LIST | ,146,210).            |                                |                          |                            |
| Response (150): Opening ASCII mode data connection fi           | or file list          |                                |                          |                            |
| Response (226): Quotas off                                      |                       |                                |                          | =                          |
| -> CWD /httpdocs<br>Response (250): CWD command successful      |                       |                                |                          |                            |
|                                                                 |                       |                                |                          | *                          |
| PHP Hypertext Preprocessor file                                 | length: 24 lines      | s:4 Ln:3 Col                   | :3 Sel:0 Dos\Wing        | dows ANSI INS              |

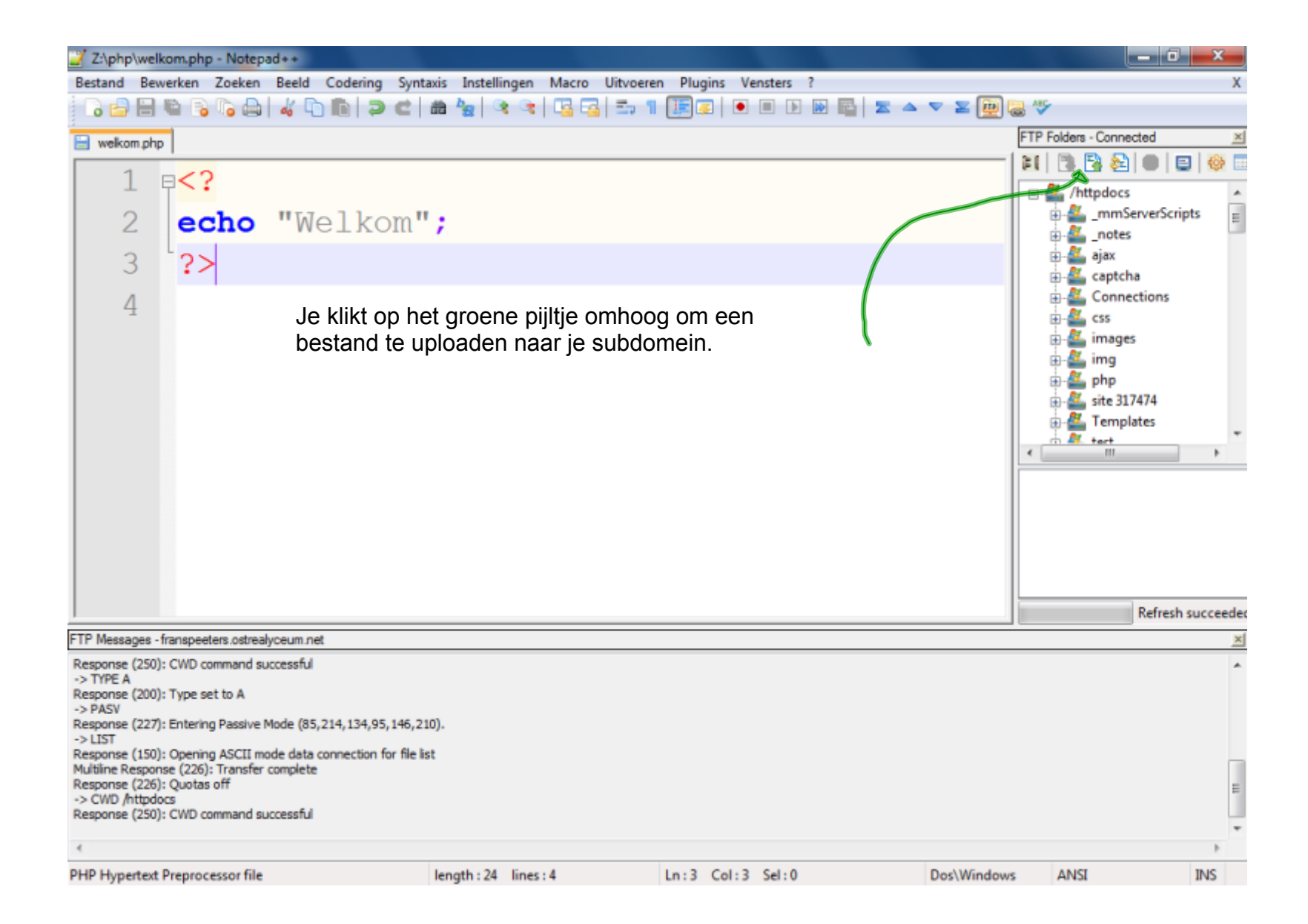

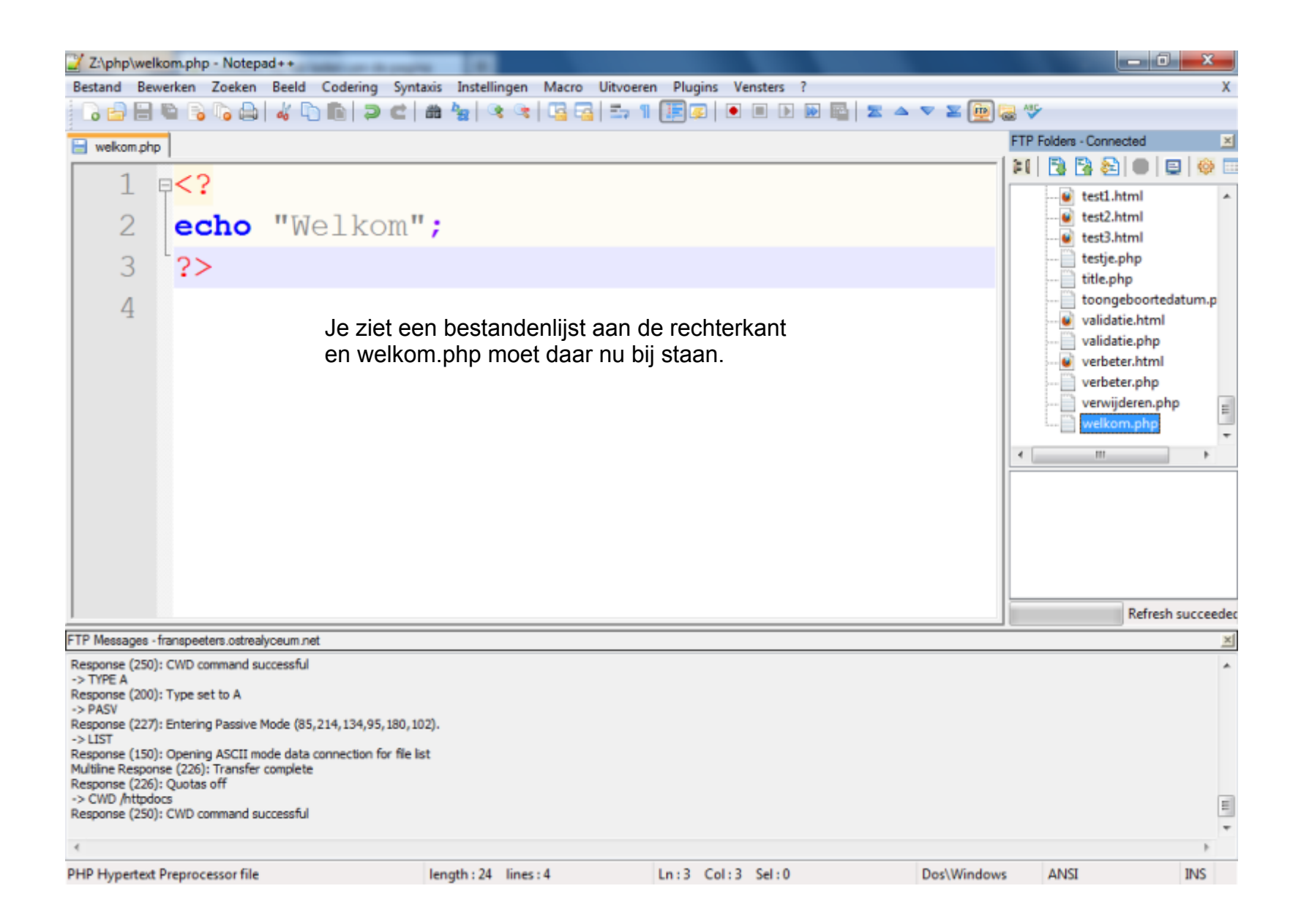

| Firefox * | http://franspeeterseum.net/welkom.php +         | and photospheric Wildow Links | - <b>0</b> - X- |
|-----------|-------------------------------------------------|-------------------------------|-----------------|
| <>        | http://franspeeters.ostrealyceum.net/welkom.php | 🟫 = 😋 🚼 = Google              | ۹ 🗈             |

## Welkom

Ga naar je eigen subdomein om de pagina te bekijken. In mijn geval dus: http://franspeeters.ostrealyceum.net/welkom.php